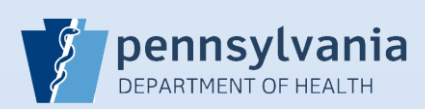

## **Updating User Accounts – Addresses**

| Gearch C                                         | arch to<br>cate the<br>count.                                                 | 2 Cli<br>Na<br>to<br>Pr<br>Data<br>Last<br>Kar<br>Ka   | ck the User<br>ame link in the<br>display the U<br>ovider Summ<br>Providers<br>Name<br>ev<br>st Name<br>rev | Name or L<br>ne search re<br>Jser or Data<br>nary.                                              | ast<br>esults<br>a<br>Number        | 3                              | Click the<br>Update U<br>link on the<br>User or Da<br>Provider<br>Summary. | ser<br>Titt<br>Sata<br>Us<br>100<br>Hai<br>Us<br>100<br>Hai | me: Alex Karev<br>le: MD<br>er Address:<br>0 Front Street<br>rrisburg, Pennsyl<br>er Mailing Addr<br>0 Front Street<br>rrisburg, Pennsyl | Ivania 17110<br>ess:<br>Ivania 17110<br>e User |
|--------------------------------------------------|-------------------------------------------------------------------------------|--------------------------------------------------------|----------------------------------------------------------------------------------------------------|-------------------------------------------------------------------------------------------------|-------------------------------------|--------------------------------|----------------------------------------------------------------------------|-------------------------------------------------------------|----------------------------------------------------------------------------------------------------|------------------------------------------------|
| Clic                                             | ck the Edit<br>Idress History<br>Current Street<br>100 Fr                     | link for the cu<br>Name Street D                       | irrent addres<br>esignator C<br>H                                                                           | ss or mailing<br>ity Sta<br>arrisburg Per                                                       | g address h<br>te P<br>nnsylvania 1 | nistory.<br>PostalCode<br>7110 | Start Date<br>1/1/1900 12:0                                                | 00:00 AM                                                    | End Date                                                                                                    | Actions<br>Edit<br>records : 1                 |
| Beʻ                                              | fore you ca                                                                   | n change                                               | Address<br>Street Pre                                                                                       | Street                                                                                          |                                     |                                |                                                                            |                                                             |                                                                                                    |                                                |
| any<br>dat<br>Enf<br>in t<br>clic                | te the curre<br>ter <b>yesterd</b><br>the <b>End Da</b><br>ck the <b>Upda</b> | nt record.<br>ay's date<br>te field and<br>ate button. | Number Dire<br>100<br>City or 1<br>City or 1<br>Harrisbu<br>Start Date: J<br>End Date: J                    | ectional Name<br>Front<br>Fown<br>rg<br>an-01-1900<br>an-26-2016                                | County<br>Dauphin                   | • State<br>Penns               | Street<br>Designator<br>Street<br>Country<br>ylvania United                | /<br>I States                                               | Post<br>Directiona<br>Jip Code<br>17110                                                                                                  | Suite<br>Number                                |
| any<br>dat<br>En1<br>in t<br>clic<br>The<br>Clic | e change w<br>ck the Edit                                                     | as saved and<br>link for the sa                        | Number Dire<br>100<br>City or T<br>Harrisbu<br>Start Date: J<br>End Date: J<br>the record d<br>me record to | ectional Name<br>Front<br>Fown<br>rg<br>an-01-1900<br>an-26-2016<br>isplays with<br>b update th | County<br>Dauphin                   | • State<br>Penns               | Street<br>Designator<br>Street<br>Country<br>ylvania United                | /<br>I States                                               | Post<br>Directiona<br>Zip Code<br>17110                                                                                                  | Suite<br>al Number<br>Update<br>Clear<br>Cance |

Commonwealth of PA-Department of Health Bureau of Health Statistics and Registries Date: 3/15/2016 Version 2.0

Page 1 of 2

| Cha                  | ater the addi<br>ange(s).                                                                                          | Address<br>Street<br>Numbe<br>100                                                                                   | ss<br>Pre<br>Direction<br>S<br>City or Town<br>Harrisburg                              | Street<br>Name<br>Front<br>Couni      | ty<br>phin (                                                            | Street<br>Designator<br>Street<br>State Country<br>Pennsylvania United Stat                                                   | Post Si<br>Directional N<br>V V<br>V Zip Code<br>es 17110    | uite<br>umber                         |
|----------------------|----------------------------------------------------------------------------------------------------|----------------------------------------------------------------------------------------------------|----------------------------------------------------------------------------------------|---------------------------------------|-------------------------------------------------------------------------|----------------------------------------------------------------------------------------------------|--------------------------------------------------------------|---------------------------------------|
| Ent<br>and           | ter today's<br>d delete the<br>Start Date:<br>End Date:                                                            | date in the Star<br>e date in the En<br>Jan-27-2016                                                                 | rt Date fie                                                                            | eld<br>eld.                           | 9                                                                       | Click the <b>Update</b>                                                                                                    | button.<br>Upda<br>Clea<br>Cano                              | ite<br>ir<br>iel                      |
| 0 The                | e updated ir                                                                                                    | nformation now                                                                                                    | displays a                                                                             | as a separat                          | e record w                                                              | ith a checkmark in t                                                                                                    | the Current box.                                             |                                       |
| Address H<br>Current | History<br>Street Name                                                                                             | Street Designator                                                                                                   | City                                                                                   | State                                 | PostalCode                                                              | Start Date                                                                                                    | End Date                                                     | Actions                               |
| Address H<br>Current | History<br>Street Name<br>100 S Front<br>100 Front                                                                 | Street Designator<br>Street<br>Street                                                                               | City<br>Harrisburg<br>Harrisburg                                                       | State<br>Pennsylvania<br>Pennsylvania | PostalCode<br>17110<br>17110                                            | Start Date<br>1/27/2016 12:00:00 AM<br>1/1/1900 12:00:00 AM                                                                   | End Date<br>1/1/1900 12:00:00 AM<br>Total r                  | Actions<br>Edit<br>Edit<br>ecords : 2 |
| Address H<br>Current | History<br>Street Name<br>100 S Front<br>100 Front<br>100 Front<br>you also ne<br>ote: Instruct                    | Street Designator<br>Street<br>Street<br>ed to update the<br>tions for updatir                                      | City<br>Harrisburg<br>Harrisburg                                                       | State<br>Pennsylvania<br>Pennsylvania | PostalCode<br>17110<br>17110<br>the Return<br>e are in a se             | Start Date           1/27/2016 12:00:00 AM           1/1/1900 12:00:00 AM           to History button.           eparate QRS. | End Date<br>1/1/1900 12:00:00 AM<br>Total r<br>Return to His | Actions<br>Edit<br>Edit<br>ecords : 2 |
| Address H<br>Current | History<br>Street Name<br>100 S Front<br>100 Front<br>you also ne<br>ote: Instruct<br>all name and<br>ick the Retu | Street Designator<br>Street<br>Street<br>ed to update the<br>tions for updatin<br>d address revisioner to Detail Pa | City<br>Harrisburg<br>Harrisburg<br>e name or<br>ng user na<br>ons are cr<br>ge buttor | State<br>Pennsylvania<br>Pennsylvania | PostalCode<br>17110<br>17110<br>the Return<br>e are in a se<br>Return t | Start Date<br>1/27/2016 12:00:00 AM<br>1/1/1900 12:00:00 AM<br>to History button.<br>eparate QRS.<br>o Detail Page            | End Date 1/1/1900 12:00:00 AM Total r Return to His          | Actions<br>Edit<br>Edit<br>ecords : 2 |